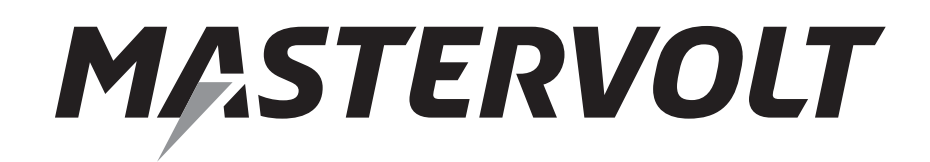

GEBRUIKERSHANDLEIDING

# MasterBus - Modbus Interface

Interface van Modbus naar MasterBus

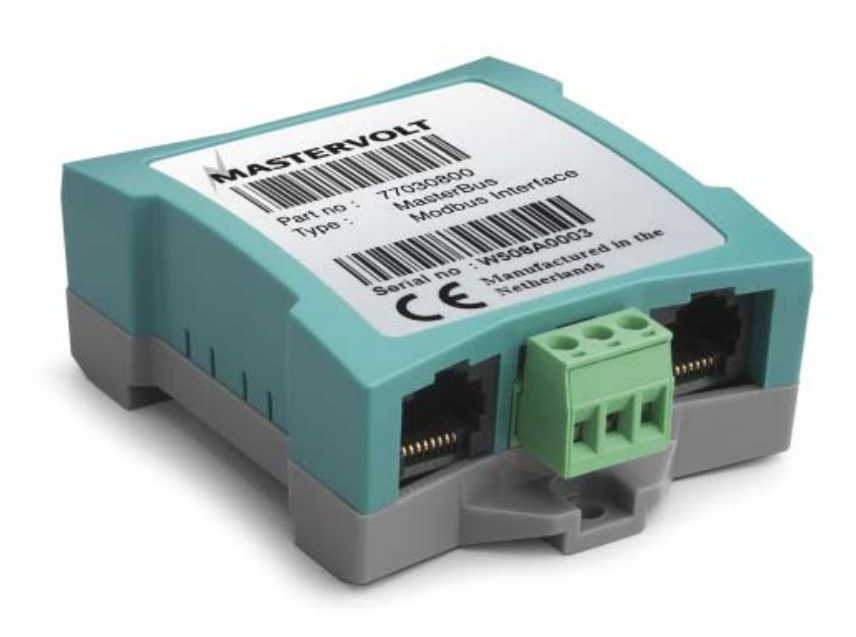

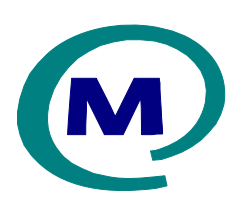

MASTERVOLT Snijdersbergweg 93, 1105 AN Amsterdam Nederland Tel.: +31-20-3422100 Fax.: +31-20-6971006 www.Mastervolt.com

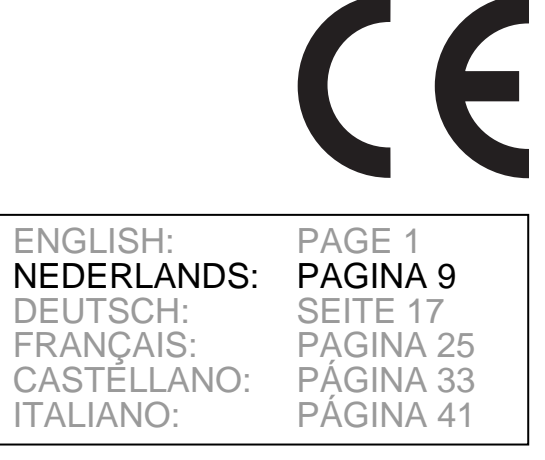

Copyright © 2014 Mastervolt, v 1.4 September 2014

## 1 ALGEMENE INFORMATIE

## 1.1 GEBRUIK VAN DEZE HANDLEIDING

Copyright © 2014 Mastervolt. Alle rechten voorbehouden.

Onrechtmatige reproductie, overdracht, distributie of opslag van dit document of een gedeelte ervan in enige vorm zonder voorafgaande geschreven toestemming van Mastervolt is verboden. Deze handleiding dient als richtlijn om de MasterBus Modbus Interface op een veilige en doelmatige wijze te bedienen. Bewaar deze handleiding op een veilige plaats!

## 1.2 GARANTIEBEPALINGEN

Mastervolt garandeert dat het apparaat is gebouwd volgens de wettelijk van toepassing zijnde normen en bepalingen. Wanneer niet volgens de in deze gebruikershandleiding gegeven voorschriften, aanwijzingen en bepalingen wordt gehandeld, kunnen beschadigingen ontstaan en/of het apparaat zal niet aan de specificaties voldoen. Eén en ander kan inhouden dat de garantie komt te vervallen.

## 1.3 AANSPRAKELIJKHEID

Mastervolt kan niet aansprakelijk worden gesteld voor:

- gevolgschade ontstaan door het gebruik van de MasterBus Modbus Interface;
- eventuele fouten in bijbehorende handleidingen en de gevolgen daarvan.
- gebruik dat niet overeenkomt met de bestemming van dit produkt.

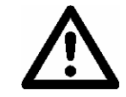

LET OP! Verwijder nooit de typenummerplaat!

## 2 **BEDIENING**

## 2.1 MasterBusfuncties

De Modbus communiceert via MasterBus. Zie <u>www.mastervolt.com</u> voor informatie over MasterBus. De tabel hieronder toont de functies van de interface.

| Monitoring   | Omschrijving                                        | Fabrieksinstellingen | Bereik             |
|--------------|-----------------------------------------------------|----------------------|--------------------|
| Status       | De Interface kan actief zijn (communicating), of    | Idle                 | ldle/              |
|              | standby (Idle).                                     |                      | Communicating      |
| Configuratie | Omschrijving                                        | Fabrieksinstellingen | Bereik             |
| Language     | Stel de Modbus menutaal in                          | English              | Zie specificaties  |
| Apparaatnaam | Elke naam met maximaal 12 karakters                 | INT MB Modbus        | Maximaal 12        |
|              |                                                     |                      | karakters          |
| Apparaat ID  | Nummer om de interface te herkennen                 | 1                    | 1-247              |
| Parity       | De pariteitscheck van de interface kan worden       | Even                 | None (1 stopbit),  |
|              | ingesteld. None, betekent geen check.               |                      | None (2 stopbits), |
|              |                                                     |                      | Even, Odd          |
| Speed        | Interface communicatiesnelheid in Baud.             | 19200                | 9600, 19200,       |
|              | Stele en lagere snelheid in als niet alle apparaten |                      | 115200             |
|              | 19200 Baud ondersteunen.                            |                      |                    |

## **3 INSTALLATIE**

Sluit eerst de MasterBuskabels aan, sluit daarna de Modbuskabels aan op het schroefblok, zie afbeelding hieronder.

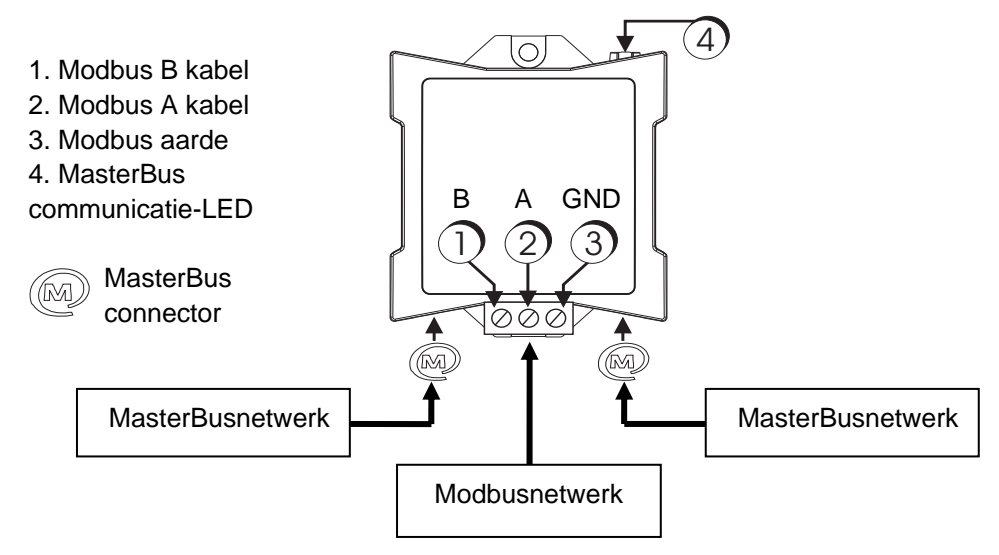

Overzicht en functioneel schema van de MasterBus - Modbus interface

## **4** SPECIFICATIES

| Model:             | MasterBus - Modbus interface                                                               |
|--------------------|--------------------------------------------------------------------------------------------|
| Bestelnummer:      | 77030800                                                                                   |
| Meegeleverd:       | Schroefblok, MasterBuskabel, MasterBus Terminator, gebruikershandleiding                   |
| Apparaatfunctie:   | Modbus to MasterBus interface                                                              |
| Beschikbare talen: | English, Nederlands, Deutsch, Français, Castellano, Italiano, Norsk, Svenska, Suomi, Dansk |
| Energieverbruik:   | 350 mW                                                                                     |
| MasterBusvoedend:  | Nee                                                                                        |
| Din rail montage:  | Ja, Din rail 30 mm [1.2 inch]                                                              |
| Beschermingsgraad: | IP 21                                                                                      |
| Afmetingen:        | 66 x 78 x 32 mm [2.6 x 3.1 x 1.3 inch]; see drawing below                                  |
| Massa:             | Ong. 80 g [0.18 lb]                                                                        |

![](_page_2_Figure_7.jpeg)

Afmetingen in mm [inch]

## 5 EG VERKLARING VAN OVEREENSTEMMING

Wij, Mastervolt, Snijdersbergweg 93, 1105 AN Amsterdam, Nederland, verklaren onder onze eigen verantwoordelijkheid dat: product: 77030800 - MasterBus - Modbus interface, voldoet aan de bepalingen van de volgende EU richtlijnen:

- 2004/108/EC (EMC richtlijn); de onderstaande geharmoniseerde normen zijn toegepast:
  - EN 61000-6-3: 2007 Emission for residential, commercial and light-industrial environments
  - o EN 61000-6-2: 2007 Immunity for industrial environments
- 2011/65/EU (RoHS richtlijn)

Amsterdam, 18 September 2014

lippel

H.A. Poppelier Product Manager marine & mobile

## 6 MODBUS INTERFACE CONFIGURATIE

Dit hoofdstuk beschrijft de configuratie van de Modbus interface voor communicatie tussen het MasterBusnetwerk en het Modbusnetwerk. De ondersteunde communicatiemode is RTU.

## 6.1 Wat u nodig heeft

Om de modbus interface te configureren, heeft u behalve de interface zelf nodig:

Een Modbuskabel van uw Modbusnetwerk naar de Modbusinterface;

Een pc met Windows 2000, SP of hoger;

Masteradjust software, gratis te downloaden van <u>www.mastervolt.com;</u>

USB-MasterBus interface.

## 6.2 MasterBus apparaatadres en variabele

De master van het Modbus network kan op elke afzonderlijke variabele van een MasterBus-apparaat lees- en schrijfacties toepassen. Voor deze communicatie zijn het MasterBus apparaatadres en de positie van de variabele nodig.

## 6.2.1 MasterBus apparaatadres

Dit adres bestaat uit twee variabelen:

- IDB (18 bit waarde) and
- IDAL (5 bit waarde).

Deze waarden zijn met MasterAdjust uit te lezen.

# 6.2.2 Positie van de MasterBus apparaatvariabele

De positie van een bepaalde MasterBusvariabele wordt in twee waarden uitgedrukt:

Tabnummer (kolom) en variabelenummer (rij).

Het Tabnummer hangt samen met de betreffende categorie. Er zijn vier verschillende categorieën zoals hieronder vermeld.

- Monitoring: tab number 0
- Alarm: tab number 1
- History: tab number 2
- Configuration: tab number 3

Dit nummer moet worden ingevoerd in *TabNr* om met de juiste categorie te communiceren.

Het Variabelenummer is de index die verbonden is met elke variabele in een categorie. Voer dit nummer in onder *Index*.

U heeft nu de positie van de MasterBus apparaatvariabele gedefinieerd, waarmee u de Modbus Interface wilt laten communiceren.

Het voorbeeld hieronder geeft aan, hoe u de variabelen IDAL, IDB, TabNr en Index met Masteradjust kunt vinden.

# CE

# MASTERVOLT

#### Het vinden van IDB en IDAL 6.3

Selecteer 'INT DC Relay' en klik de rechter muisknop om de eigenschappen te zien. Er verschijnt dan een scherm zoals hieronder.

![](_page_4_Picture_3.jpeg)

Schrijf de gevonden waarden op. U heeft deze later nodig om in het PLC-systeem in te voeren.

| MasterAdjust software 2.10                                       |                                  |                   |              |  |
|------------------------------------------------------------------|----------------------------------|-------------------|--------------|--|
| <u>File E</u> dit <u>S</u> ystemlogger <u>W</u> indow <u>H</u> e | elp                              |                   |              |  |
| My Computer                                                      | Summary Monitoring Configuration |                   |              |  |
| COM: 1 Used By Other Application                                 | Device                           | 🔘 Device Property |              |  |
| USB: MasterBus                                                   | Standby                          | Product:          | INT DC Relay |  |
| INT DC Relay                                                     |                                  | Article:          | 77030500     |  |
|                                                                  | Standby                          | Serial:           | W616A0001    |  |
|                                                                  |                                  | Software version: | 1.02         |  |
|                                                                  | (                                | Bus ID IDB:       | 217C1        |  |
|                                                                  |                                  | Bus ID IDA L:     | OE           |  |
|                                                                  |                                  | Type of product:  | Interface    |  |
|                                                                  |                                  |                   |              |  |

#### Het vinden van TabNr en Index 6.4

In dit voorbeeld wordt de Override variabele gekozen om mee te communiceren.

De afbeelding hieronder toont de Monitoring tab (TabNr = 0). De index verschijnt als u de rechter muisknop aanklikt op deze variabele.

## De benodigde waarden zijn nu:

| Variabele | Waarde                       |
|-----------|------------------------------|
| IDB       | 0x217C1 (hexadecimaal getal) |
| IDAL      | 0x0E (hexadecimaal getal)    |
| TabNr     | 0                            |
| Index     | 1                            |

| MasterAdjust software 2.10                                                                                                    |                                  |  |  |
|----------------------------------------------------------------------------------------------------|----------------------------------|--|--|
| File Edit Systemlogger Window He                                                                                                    | elp                              |  |  |
| <ul> <li>My Computer</li> <li>COM: 1</li> <li>Used By Other Application</li> <li>USB: MasterBus</li> <li>INT Modbus to MB</li> <li>INT DC Relay</li> </ul> | Summary Monitoring Configuration |  |  |

## 6.5 De waarden invoeren in Modbus

Nadat u de benodigde waarden heeft opgeschreven, kunnen deze worden ingevoerd in het Modbus systeem. Het volgende voorbeeld toont hoe u dit doet en hoe u met de gekozen variabele "Override" van MasterBusapparaat *INT DC Relay* communiceert.

## 6.5.1 Modbus functiecode 23

De Modbus - MasterBus interface gebruikt het Modbusfunctie 23 communicatieprotocol. Ze de *Modbus Application Protocol Specification V1.1b* Op <u>www.modubs.org</u> voor meer details. De dataframetabellen hieronder beschrijven de variabelen die worden gebruikt in de Modbusfunctie 23 (0x17) Read/Write Multiple Registers Protocol.

## Aanvraag dataframe

| Adresveld | Functiecode (Function 23) | Data (Lees startadres, enz.) | CRC (foutcheck) |
|-----------|---------------------------|------------------------------|-----------------|
| 1 Byte    | 1 Byte                    | 21 Bytes                     | 2 Bytes         |

## Aanvraag

| Variabele              | Grootte | Waarde                    |
|------------------------|---------|---------------------------|
|                        |         |                           |
| Bus address            | 1 Byte  | Variabel                  |
|                        |         |                           |
| Function code          | 1 Byte  | 0x17 (Vast)               |
|                        |         |                           |
| Read Starting Address  | 2 Bytes | 0 (Vast)                  |
| Quantity to Read       | 2 Bytes | 6 (Vast)                  |
| Write Starting Address | 2 Bytes | 0 = lezen / 1 = schrijven |
| Quantity to Write      | 2 Bytes | 6 (Vast)                  |
| Write Byte Count       | 1 Byte  | 12 (Vast)                 |
| IDAL 5 bit value       | 1 Byte  | Variabel                  |
| IDB                    | 3 Bytes | Variabel                  |
| TabNr                  | 2 Bytes | Variabel                  |
| Index                  | 2 Bytes | Variabel                  |
| Value                  | 4 Bytes | Variabel                  |
|                        |         |                           |
| CRC                    | 2 Bytes | Berekend                  |

## Antwoord dataframe

| Address field | Function code (Function 23) | Data (Read Starting Address, etc.) | CRC (foutcheck) |
|---------------|-----------------------------|------------------------------------|-----------------|
| 1 Byte        | 1 Byte                      | 13 Bytes                           | 2 Bytes         |

| Antwoord         |         |             |
|------------------|---------|-------------|
| Variabele        | Grootte | Waarde      |
|                  |         |             |
| Bus address      | 1 Byte  | Variabel    |
|                  |         |             |
| Function code    | 1 Byte  | 0x17 (Vast) |
|                  |         |             |
| Byte Count       | 1 Byte  | 0x0C (Vast) |
| IDAL 5 bit value | 1 Byte  | Variabel    |
| IDB              | 3 Bytes | Variabel    |
| TabNr            | 2 Bytes | Variabel    |
| Index            | 2 Bytes | Variabel    |
| Value            | 4 Bytes | Variabel    |
|                  |         |             |
| CRC              | 2 Bytes | Berekend    |

# **MASTERVOLT**

## 6.5.2 Voorbeeld writing request

Dit is een voorbeeld van een aanvraag om te SCHRIJVEN naar de variabele met:

- Monitoring (TabNr = 0);
- Variabele index (Index = 1);
- MasterBus apparaat IDAL = 0x0E ID;
- MasterBus apparaat IDB = 0x0217C1.

| Aanvraag voorbeeld        |        |                      |
|---------------------------|--------|----------------------|
| Variabele                 | Waarde | Bereik               |
| Bus address               | 0x01   | [1247]               |
| Function code             | 0x17   | (Vast)               |
| Read Starting Address Hi  | 0x00   | (Vast)               |
| Read Starting Address Lo  | 0x00   | (Vast)               |
| Quantity to Read Hi       | 0x00   | (Vast)               |
| Quantity to Read Lo       | 0x06   | (Vast)               |
| Write Starting Address Hi | 0      | (Vast)               |
| Write Starting Address Lo | 1      | 0 = read / 1 = write |
| Quantity to Write Hi      | 0x00   | (Vast)               |
| Quantity to Write Lo      | 0x06   | (Vast)               |
| Write Byte Count (Fixed)  | 0x0C   | (Vast)               |
| IDAL                      | 0x0E   | [031]                |
| IDB Hi                    | 0x02   | [03]                 |
| IDB Mi                    | 0x17   | [0255]               |
| IDB Lo                    | 0xC1   | [0255]               |
| TabNr Hi                  | 0x00   | (Vast)               |
| TabNr Lo                  | 0x00   | [03]                 |
| Index Hi                  | 0x00   | [0255]               |
| Index Lo                  | 0x01   | [0255]               |
| Value Lo (Float IEEE 754) | 0x00   | [0255]               |
| Value Mi                  | 0x00   | [0255]               |
| Value Hi                  | 0x80   | [0255]               |
| Value Exponent            | 0x3F   | [0255]               |
| CRC Lo                    | 0x85   | [0255]               |
| CRC Hi                    | 0xFA   | [0255]               |

### Antwoord voorbeeld

| Variabele                 | Waarde | Bereik |
|---------------------------|--------|--------|
| Bus address               | 0x01   | [1247] |
| Function code             | 0x17   | (Vast) |
| Byte Count(Fixed)         | 0x0C   | (Vast) |
| IDAL                      | 0x0E   | [031]  |
| IDB Hi                    | 0x02   | [03]   |
| IDB Mi                    | 0x17   | [0255] |
| IDB Lo                    | 0xC1   | [0255] |
| TabNr Hi                  | 0x00   | (Vast) |
| TabNr Lo                  | 0x00   | [03]   |
| Index Hi                  | 0x00   | [0255] |
| Index Lo                  | 0x01   | [0255] |
| Value Lo (Float IEEE 754) | 0x00   | [0255] |
| Value Mi                  | 0x00   | [0255] |
| Value Hi                  | 0x80   | [0255] |
| Value Exponent            | 0x3F   | [0255] |
| CRC Lo                    | 0x94   | [0255] |
| CRC Hi                    | 0xC1   | [0255] |

## 6.5.3 Uitzonderingscodes

Het Modbus 23 communicatieprotocol heeft vijf default Modbus uitzonderingscodes voor onjuist

ingevoerde waarden. De tabel hieronder toont de bijbehorende fouten en stelt de oplossingen voor.

| Code | Fout                                    | Oplossing                                                 |
|------|-----------------------------------------|-----------------------------------------------------------|
| 01   | De functiecode is niet correct          | Voer de code voor Functie 23 in: 0x17                     |
| 02   | Read Starting Address verkeerd          | Voer Read Starting Address in: 0                          |
|      | Write Starting Address verkeerd         | Voer Write Starting Address in: 0 or 1                    |
| 03   | Verkeerde Quantity to Read              | Voer als Quantity to Read in: 6                           |
|      | Verkeerde Quantity to Write.            | Voer als Quantity to Write in: 6                          |
| 04   | Pakket te groot of te klein             | Voer een pakket in dat exact 25 Byte groot is,            |
|      |                                         | inclusief Modbus ID + CRC.                                |
|      | IDAL waarde is te hoog                  | Voer een maximaal 5 bits waarde in.                       |
|      | IDB waarde is te hoog                   | Voer een maximaal 18 bits waarde in.                      |
| 05   | Als er drie seconden lang geen antwoord | Controleer of het MasterBus voedend apparaat werkt en/ of |
|      | van MasterBus komt, treedt de fout Time | controleer de MasterBuskabels.                            |
|      | <i>out</i> op.                          |                                                           |

## 6.5.4 Uitzonderingsboodschap

Hieronder wordt de uitzonderingsboodschap gedefinieerd en een voorbeeld gegeven.

Uitzonderingsboodschap

| Variabele      | Grootte | Waarde      |
|----------------|---------|-------------|
| Bus address    | 1 Byte  | Variabel    |
| Function code  | 1 Byte  | 0x97 (Vast) |
| Exception code | 1 Byte  | Variabel    |
| CRC            | 2 Byte  | Berekend    |

## Voorbeeld uitzonderingsboodschap

| Variabele      | Waarde | Bereik |
|----------------|--------|--------|
| Bus address    | 0x01   | [1247] |
| Function code  | 0x97   | (Vast) |
| Exception code | 0x05   | [15]   |
| CRC Lo         | 0x8E   | [0255] |
| CRC Hi         | 0x33   | [0255] |

![](_page_7_Picture_11.jpeg)

Snijdersbergweg 93, 1105 AN Amsterdam, Nederland Tel: + 31-20-3422100 Fax: + 31-20-6971006 Email: info@mastervolt.com